## How To Translate Webpages (Registration for Schools) - Mozilla Firefox

1. Download and install the *Simple Translate* Add-on.

Go to Settings then select Add-Ons and Themes.

Search for Simple Translate and select "Add to Firefox".

2. Set up **Simple Translate** for your target language.

Go to Settings, Add-Ons and Themes, then select "Extensions" on the left-hand side of the screen.

Click on the three dots in the upper right-hand corner of the *Simple Translate* extension and select "Options".

| A<br>a | Simple Translate 😔 💿 😶                                                                       |  |
|--------|----------------------------------------------------------------------------------------------|--|
|        | Quickly translate selected text on web page. In toolbar popup, you can translate input text. |  |
|        |                                                                                              |  |

Select a default target language and a second target language as needed.

|                  | Settings                                              |            |   |
|------------------|-------------------------------------------------------|------------|---|
| Simple translate | General                                               |            |   |
| Settings         | General                                               |            |   |
|                  | Target language                                       | Spanish    | ~ |
| Shortcuts        | Select the default target language.                   |            |   |
| Information      |                                                       |            |   |
|                  | Second language<br>Select the second target language. | Portuguese | ~ |

3. Highlight text to be translated and right-click, select the *Simple Translate* option to translate the text.

| Family Access                                                                                                    | My Account Contact Us Email History Exit                                                                                                    |
|----------------------------------------------------------------------------------------------------|----------------------------------------------------------------------------------------------------|
| Home Registration for School   New Student<br>Online<br>Enrollment (COLUMBIA ELEMENTARY 2021-2022)   Step 13. Complete Registration for School (Required)   By completing Registration for School, you are confirming that the Steps below<br>Are you sure you want to complete Registration for School for   Registration for<br>School Review Registration for School Steps   Calendar Step 1) Student Information | Whave been finished 1. Student Information<br>Completed 09/25/2021 6:10pm   Image: State of the state of the sta |

## How To Translate Webpages (Registration for Schools) - Google Chrome

1. Download and install the *Simple Translate* Extension from the Chrome Webstore.

Go to the <u>Chrome Webstore</u>, or select settings then "More Tools," and "Extensions".

Search for Simple Translate and select "Add to Chrome".

2. Set up **Simple Translate** for your target language.

Go to Settings, "More Tools", then select "Extensions". Select "Details" on the *Simple Translate* extension.

Select "Extension Options"

| Extension options                                                        |  |
|--------------------------------------------------------------------------|--|
| Select a default target language and a second target language as needed. |  |

|             | Settings                                               |              |
|-------------|--------------------------------------------------------|--------------|
| Settings    | General                                                |              |
| Shortcuts   | Target language<br>Select the default target language. | Spanish 🗸    |
| Information |                                                        |              |
|             | Second language<br>Select the second target language.  | Portuguese 👻 |

3. Highlight text to be translated and right-click, select the *Simple Translate* option to translate the text.

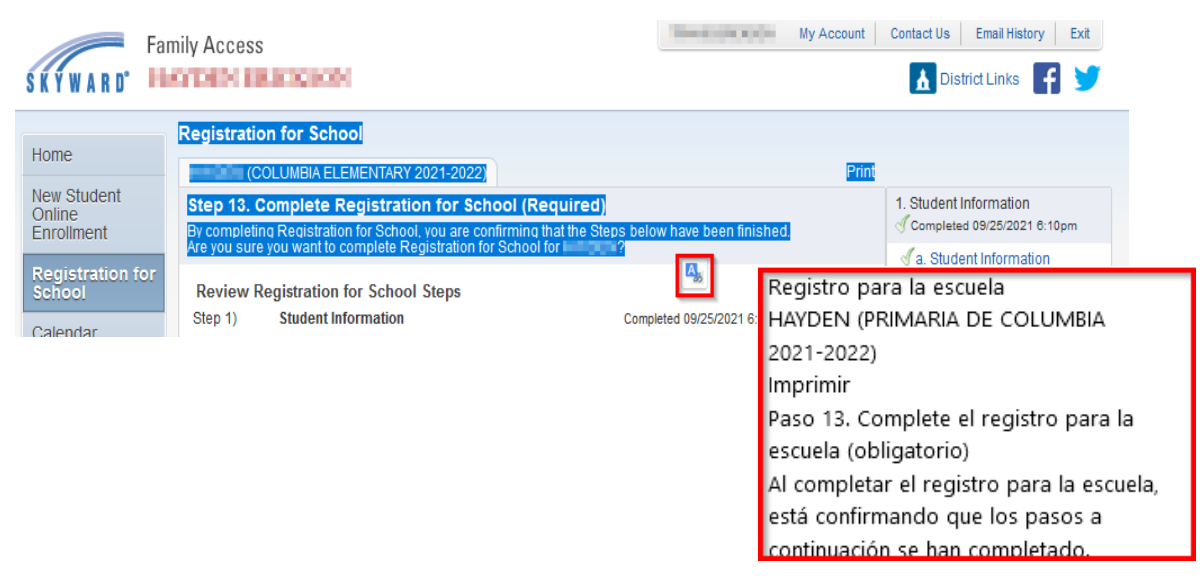